# คำแนะนำ Backup ข้อมูล Google ของม. (@mail.kmutt.ac.th)

วิธีส่งออกไฟล์ Google Drive ลงคอมพิวเตอร์ โดยใช้บริการ Google Takeout ทุกไฟล์ หรือ บางโฟลเดอร์ลงคอมพิวเตอร์ <u>ขั้นตอนที่ 1</u>

- เข้า Google mail ของม. ชื่อ.สกุล@mail.kmutt.ac.th

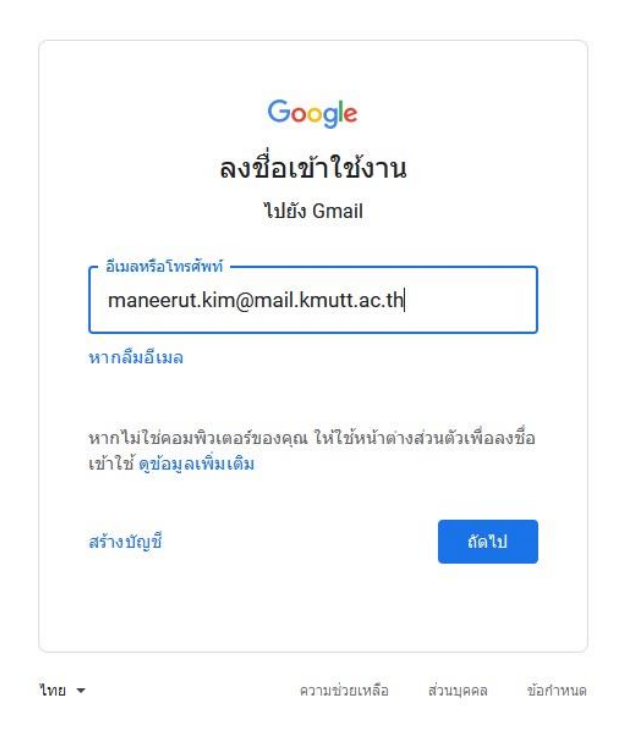

- ทำการ login Google apps Account ม.

|                                                              | KMUTT Google Apps for Educa                                                          |
|--------------------------------------------------------------|--------------------------------------------------------------------------------------|
| Coogle Apps                                                  | Google Apps Account<br>maneerut.kim<br>@mail.kmutt.ac.th<br>Password<br>•••••••••••• |
| KMUTT GAPPS Help Center<br>Manual Available Here III<br>Help | Sign In<br>Create an account<br>Problem with logic occurrent@kmutt.ac.th             |

©2012 King Mongkut's University of Technology Thonburi

เข้า Google พิมพ์ Google takeout ลงชื่อเข้าใช้ด้วยบัญชี Google โดยก่าเริ่มต้นเกรื่องมือนี้จะส่งออกข้อมูลของกุณจากบริการทั้งหมด
 ของ Google กลิก "ยกเลิกการเลือกทั้งหมด" เพื่อไม่ให้ดาวน์โหลดทั้งหมดใน Google ซึ่งใช้เวลานาน เราจะเลือกแก่บางไฟล์ หรือ
 บาง โฟลเดอร์เท่านั้น ที่อยู่ใน Google Drive ของเรา

| ← Google Takeout                                                                                                    | ← Google Takeout                                                                                                    |
|----------------------------------------------------------------------------------------------------|----------------------------------------------------------------------------------------------------|
| คุณควรเข้าถึงข้อมูลในบัญชีของคุณเองได้เสมอ<br>ส่งออกสำเนาของเนื้อหาในบัญชี Google เพื่อเก็บเป็นข้อมูลสำรองหรือ<br>ใช้กับบริการอื่นที่ไม่ไข่ของ Google | คุณควรเข่าถึงข้อมูลในบัญชีของคุณเองได้เสมอ<br>ส่งออกสำเนาของเนื้อหาในบัญชี Google เพื่อเก็บเป็นข้อมูลสำรองหรือ<br>ใช้กับบริการอื่นที่ไม่ใช่ของ Google |
| สร้างการส่งออกไหม่                                                                                                    | สร้างการส่งออกใหม่                                                                                                    |
| <ol> <li>เลือกข้อมูอที่จะรวม</li> <li>คลิก "ยกเลิกการเลือกทั้งหมด"</li> </ol>                                                                         | สังเกต จากคำว่า ยกเลิกการเลือกทั้งหมด                                                                                                    |
| แล้ลกัณฑ์                                                                                                    | จะเบลยนเบน เลอกทั้งหมด ตกถูก จะเบนของวางๆ                                                                                                    |
| ยกเล็กการเลือกทั้งหมด                                                                                                    | เลือกษัตนเค                                                                                                    |
| 🗣 การป่วยเดือน<br>การป่วยเดือนที่คุณสร้างด้วย Google ป้อมูลเพิ่มเดิม                                                                                  | 🗣 การช่วยเดือน<br>การช่วยเดือนสำหลัวย Google ช่อมูลเพิ่มเดิม                                                                                          |
| 📔 plauu HTML                                                                                                    | 📓 ฐปัฒน HTML                                                                                                    |
| 🛪 การชื่อและการของ<br>การชื่อและการของที่เกิดขึ้นจากการใช้ Search, Maps และ Assistant ปลมูลเพิ่มเต็ม  🧹                                               | 🤫 การชื่อและการจอง<br>การชื่อและการจองที่เกิดอื่นจากการไป Search, Maps และ Assistant บ้อยูลเพิ่มเติม 🔲                                                |
| 🖹 หลายรูปแบบ                                                                                                    | 📓 warupiann                                                                                                    |
| G การมีส่วนร่วมใน Search<br>การไห้สะแนน รีรัว ดวามคิดเห็น และการมีส่วนร่วมอื่นๆ ของคุณใน Google Search 🛛 🖉                                            | G การมีส่วนร่วมใน Search<br>การให้สะแหน รีร้ว ดวามดีดเห็น และการมีส่วนร่วมอื่นๆ ของตุณใน Google Search 🛛 🗌                                            |
| 📓 พลายรูปแบบ                                                                                                    | 📓 พลายรูปแบบ                                                                                                    |
| 🕗 ถึงกรรมของอัน<br>ยันที่กล้อมุอกิจกรรม พร้อมให้เส้นชมที่เป็นรูปการและเสียง ข้อมูอเท็มเติม                                                            | ปีกลารหรองอื่น<br>บันก็สวัญลุกิจกรรม หรือมให้สอบบริเป็นรูปภาพและเลื่อง บ้อมูลเห็นเดิม                                                                 |

#### <u>ขั้นตอนที่ 2</u>

เลื่อนลงมาด้านล่าง ติ๊กถูกที่ ไดรฟ์ แล้วคลิก "รวมข้อมูลทั้งหมดในไดรฟ์" เพื่อเข้าสู่หน้าเลือกโฟลเดอร์ส่งออกไดรฟ์ลงคอมพิวเตอร์

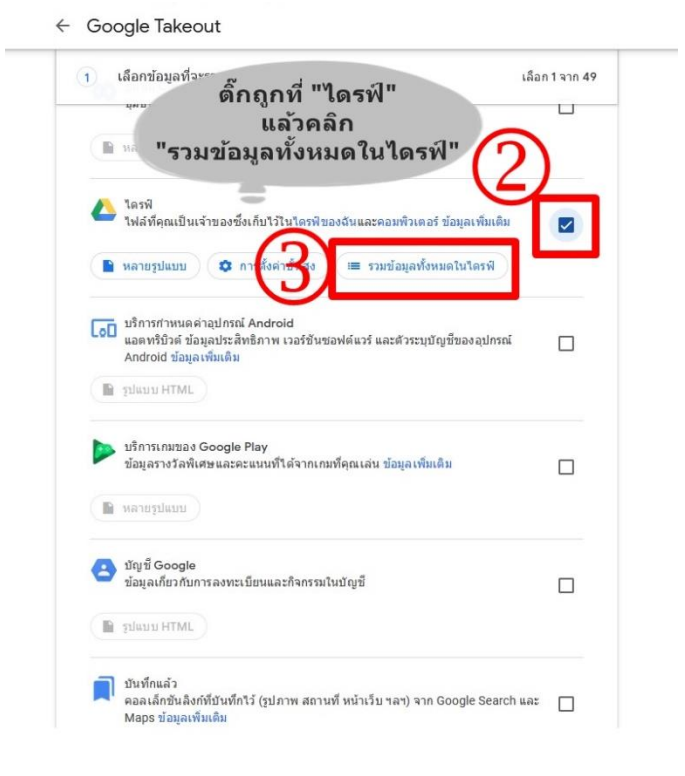

## <u>ขั้นตอนที่ 3</u> แบ่งเป็น 2 กรณี

<u>กรณีแรก</u> ถ้าต้องการทั้งหมด ติ๊กถูกที่ "รวมไฟล์และ โฟลเดอร์ทั้งหมดในไดรฟ์" แล้วกลิก "ตกลง" \*\*\*ใช้เวลานาน ขึ้นอยู่กับข้อมูลที่เก็บไว้\*\*\*

| "รวมไท                                       | ดิ๊กถูก<br>ไล์และโฟลเดอร์ทั้งหมดในไ<br>คลิก "ตกลง"                             | ไดรฟ์        | <b>1</b> |
|----------------------------------------------|--------------------------------------------------------------------------------|--------------|----------|
| 📥 ใดรฟี<br>ไฟล์ที่คุณเป็                     | ดัวเลือกเนื้อหาของไดรฟ์                                                        | ເຕີນ         |          |
| 🖹 หลายรูปแบบ                                 | เลือกข้อมูลในไตรที่ที่ต้องการส่งออก<br>🔽 รวมไฟล์และโฟลเดอร์ทั้งหมดในไดรฟี      | $\mathbf{D}$ |          |
| LoD บริการกำหน<br>แอตทริบิวต์<br>Android ข้อ | ยกเลิกการเลือกทั้งหมด<br>Google Docs User Preferences                          | กรณ์         |          |
| 👔 รูปแบบ HTN                                 | <ul> <li>สำหรับแชร์</li> <li>แบบฟอร์ม ยืมครุภัณฑ์คอมพิวเตอร์ (File)</li> </ul> |              |          |

<u>กรณีสอง</u> ต้องการแก่บางไฟล์ หรือ บางโฟลเดอร์ ติ๊กเอา "รวมไฟล์และโฟลเดอร์ทั้งหมดในไดรฟ์" ออก แล้วเลือกเฉพาะโฟลเดอร์ที่ต้องการดาวน์ โหลดเท่านั้น แล้วกลิก "ตกลง"

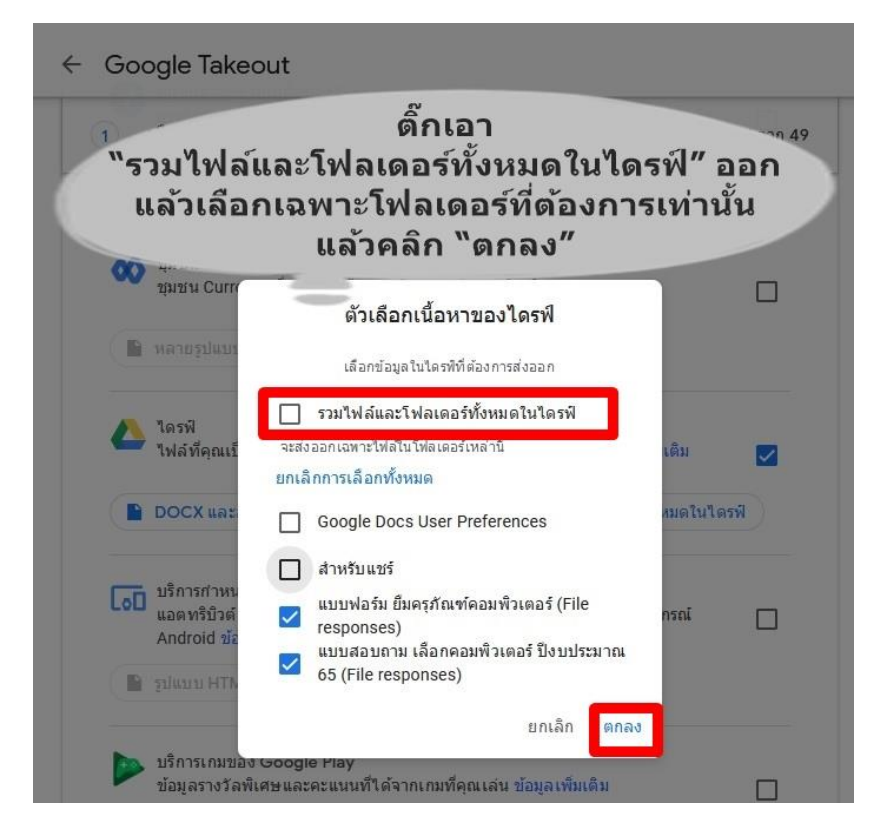

### <u>ขั้นตอนที่ 4</u>

 เลือกทำเป็น กรณีที่สอง ของขั้นตอนที่ 3 คือ เลือกเฉพาะบางไฟล์ บางโฟลเดอร์ที่ต้องการ จากนั้นคลิกที่ "หลายรูปแบบ" รูปแบบการ ส่งออกบน Google Drive ด้วย Google Takeout ทั้งนี้สามารถเลือกเปลี่ยนรูปแบบไฟล์เช่น docx เป็น pdf ได้เป็นต้น ตามต้องการ แล้ว คลิก "ตกลง"

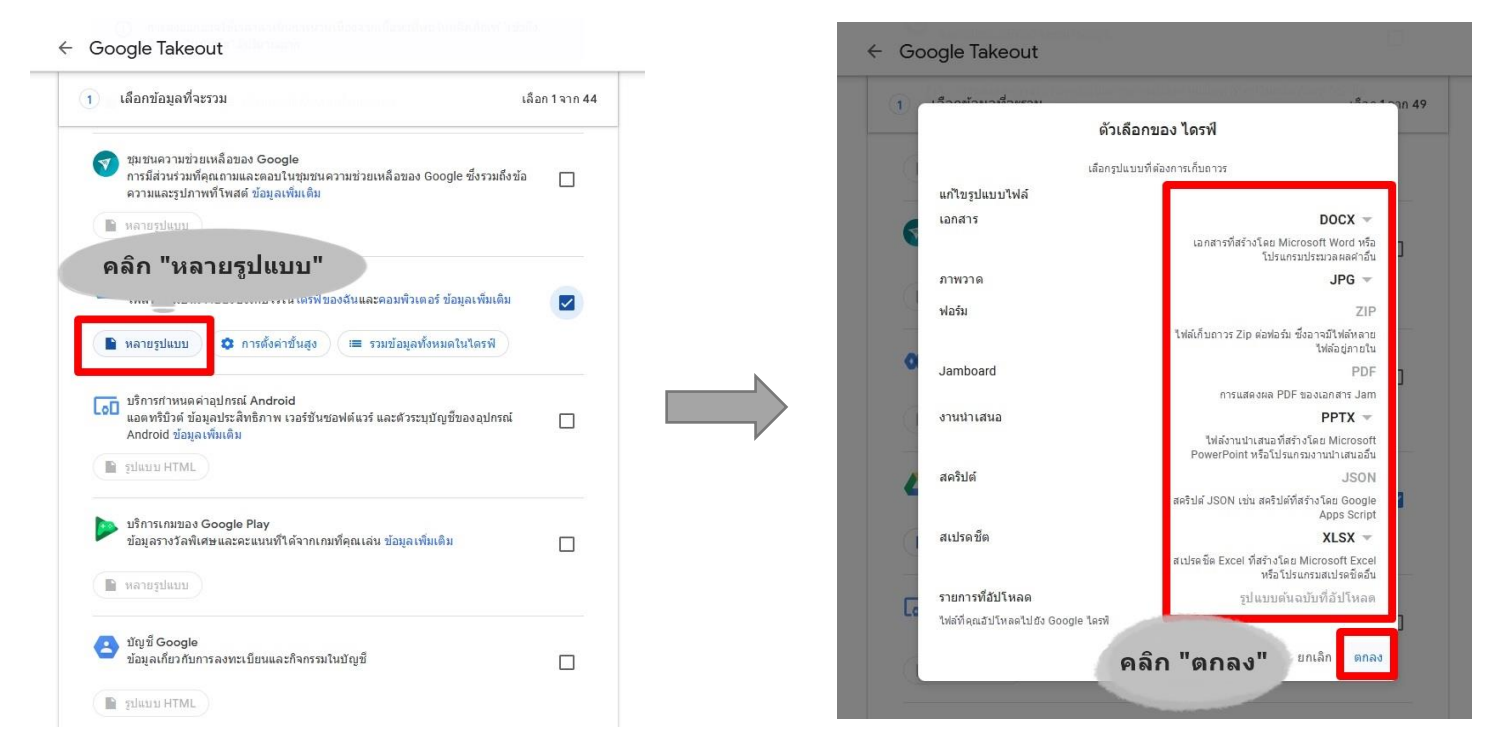

# <u>ขั้นตอนที่ 5</u>

เมื่อทำการเลือกเสร็จแล้ว คลิก "ขั้นตอนต่อไป" คลิก "สร้างการส่งออก"

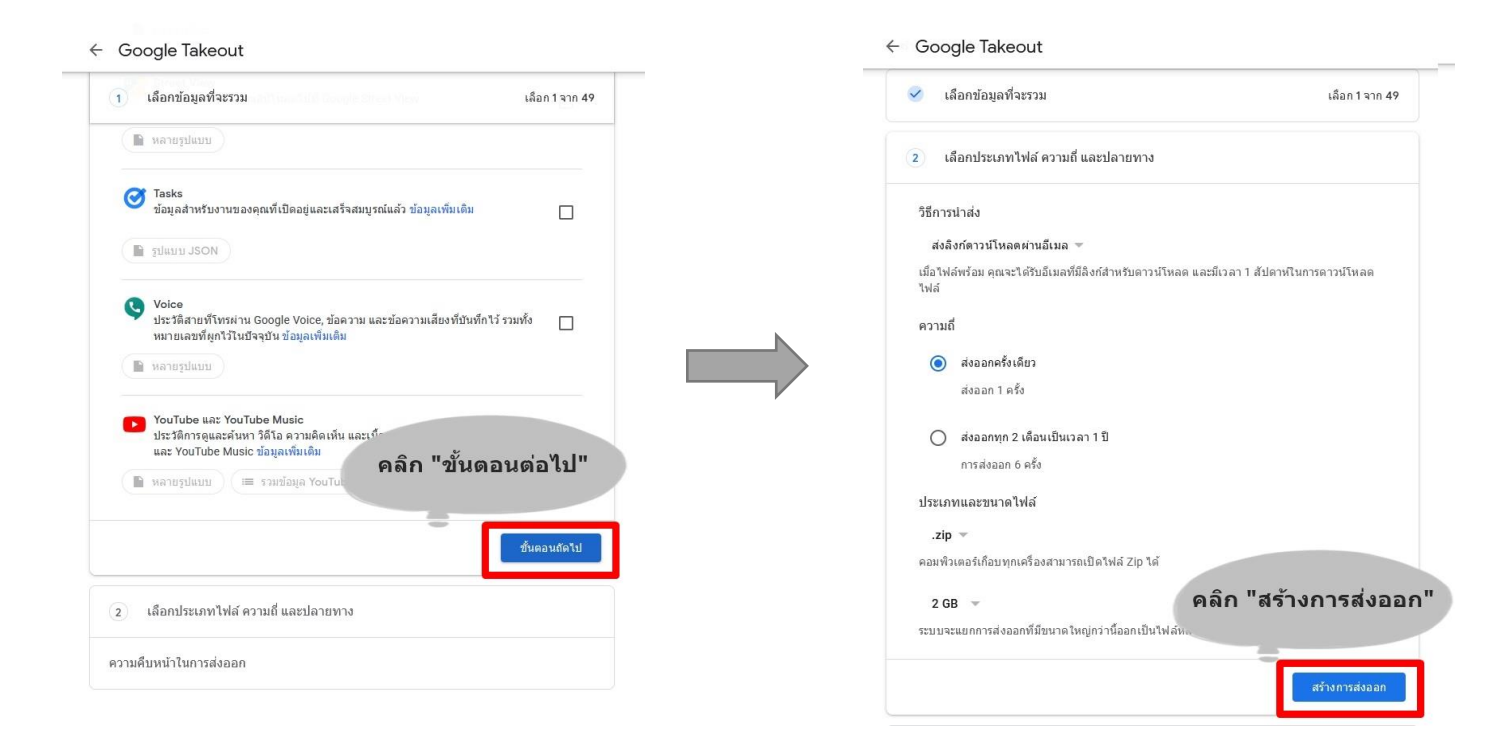

## <u>ขั้นตอนที่ 6</u>

 Google จะสร้างสำเนาไฟล์ Google Drive เป็น zip ให้คาวน์โหลดลงคอมพิวเตอร์ แล้วคลิก "คาวน์โหลด" บน Google Drive ลงบน คอมพิวเตอร์

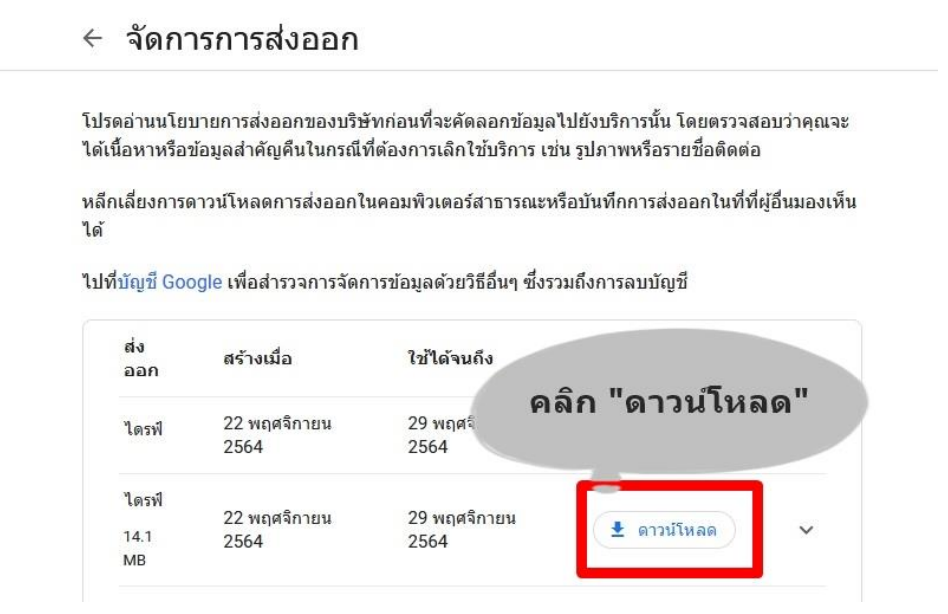

ทำการบันทึก ลง คอมพิวเตอร์ของเรา คลิก "ตกลง" เท่านี้ก็เรียบร้อย ในการสำรองข้อมูล Google Drive ลงบนคอมพิวเตอร์ของเรา

| เได้เลือกที่จะเ<br>Etakeout- | ปิด:<br>20211122T0856267-0/        | )1 zin  |      |
|------------------------------|------------------------------------|---------|------|
| สินปีน. 1                    |                                    |         |      |
| จาก: http                    | s://storage.googleapis.c           | ivib)   |      |
|                              |                                    |         |      |
| efox ควรจะเ                  | <b>1</b> ำอะไรกับไฟล์นี <b>้</b> ? |         |      |
| () เ <u>ป</u> ิดด้วย         | WinRAR archiver (ด่า'              | ~ "     |      |
| <u> บั</u> นทึกไฟส           | í -                                | คลิก "ต | กลง" |
| 🔲 ทำสิ่งนี้กับ               | แไฟล์ชนิดนี้โดยอัตโนมัติ           |         |      |
|                              |                                    |         |      |
|                              |                                    |         |      |
|                              |                                    |         |      |